### Formation ESUP Portail Cours 3

#### **Doriane Dusart**

doriane.dusart@univ-valenciennes.fr

1

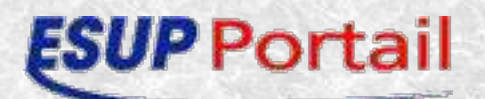

# Plan

2

- Prérequis
- Installation
- Architechture générale
- Authentification via BD
- Authentification via CAS
- Personnalisation
- Aggregated Layout
- Package ESUP Portail

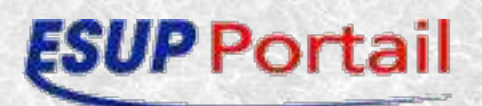

### Prérequis

- Java
- XML/XSLT

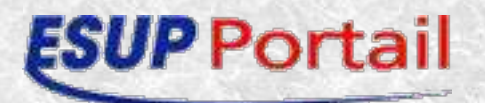

### Installation

#### • JDK

- J2sdk1.4
- Tomcat
  - 5.0.19
- Ant
  - 1.5.3
- SGBD
  - Postgresql
  - Oracle
  - Mysql (supportant les transactions)

4

HSQL

#### **ESUP** Portail

# Architecture générale

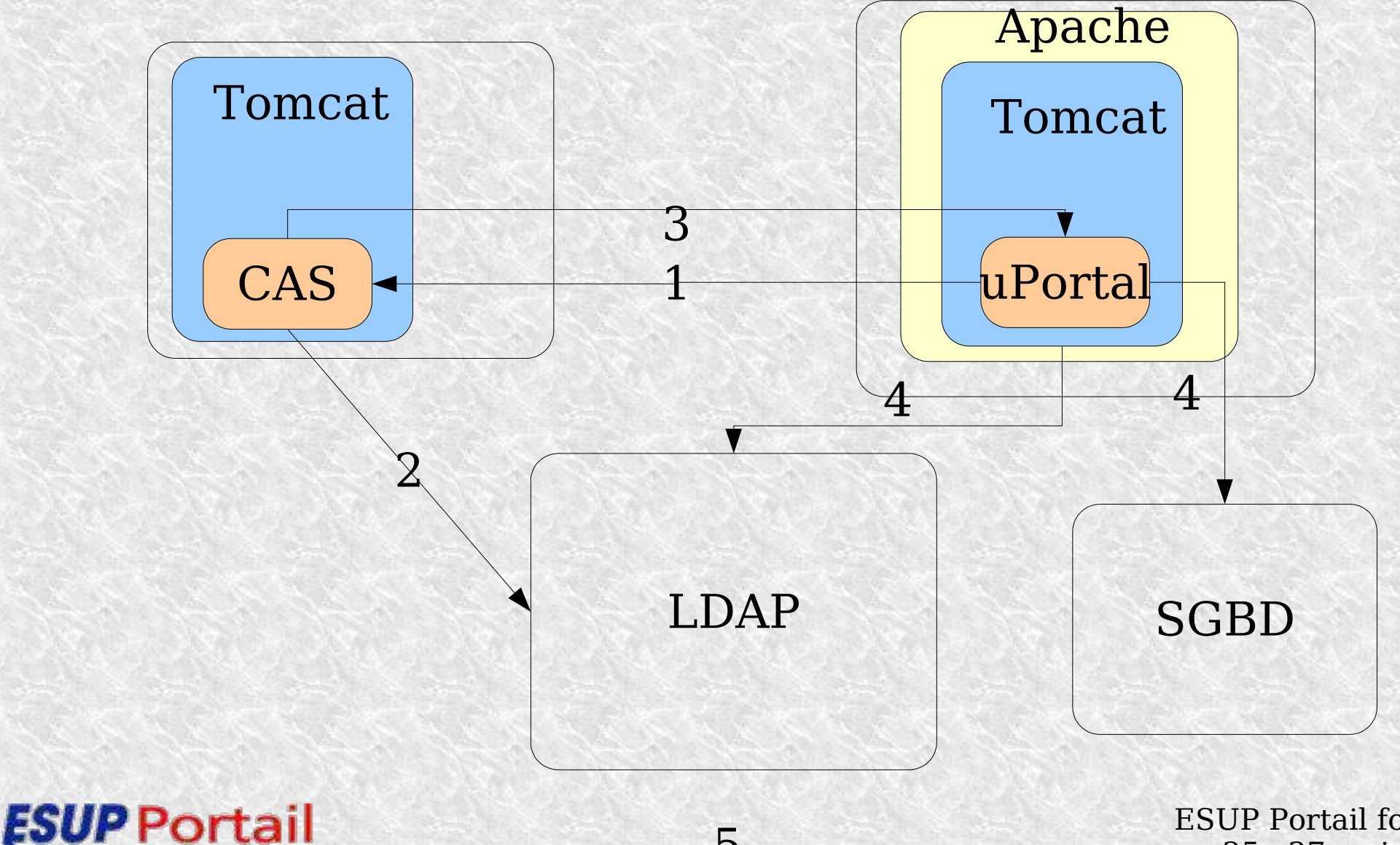

5

# Authentification via la base de données

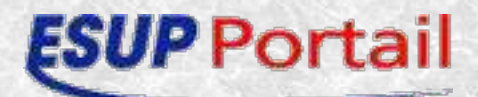

## Uportal

7

- décompresser l'archive
- Mette à jour les fichiers de configuration :
  - build.properties
  - properties/rdbm.properties

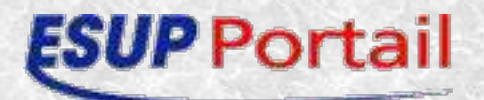

### uPortal build.properties

app.name=uPortal app.version=2.3

lib.path=lib
server.home=C:/JavaClasses/uPortal-quickstart-2.3/jakartatomcat-5.0.19
deploy.home=\${server.home}/webapps/uPortal

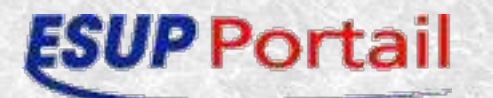

### uPortal rdbm.properties

9

JdbcDriver=org.hsqldb.jdbcDriver jdbcUrl=jdbc:hsqldb:hsql://localhost:8887 jdbcUser=sa jdbcPassword=

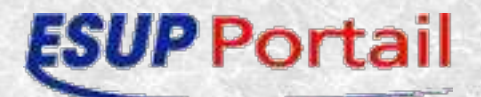

## uPortal déploiement (1/3)

- Les principales directives ant
  - compile
  - db
  - dbtest
  - initportal
  - deploy
  - all
  - clean
  - pubchan
  - pushfragment

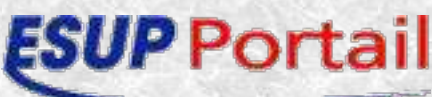

### Uportal Déploiement (2/3)

- ant compile
  - Copie les fichiers dans le répertoire build, et compile les classes
- ant deploy
  - Copie l'arborescence du répertoire build dans le webapps tomcat
- ant initportal
  - crée les tables dans la base de données et initialise les utilisateurs, canaux,

11

ESUP Portangues...

### Uportal Déploiement (3/3)

- Configuration de Tomcat
  - Ajout du contexte dans server.xml
    - \* Utilisation du fichier joint server.xml a recopier dans le server.xml de tomcat entre les balises host
  - Démarrer tomcat
- Test
  - http://localhost:8080/uPortal

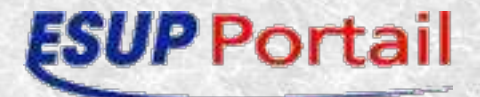

### uPortal Résultat

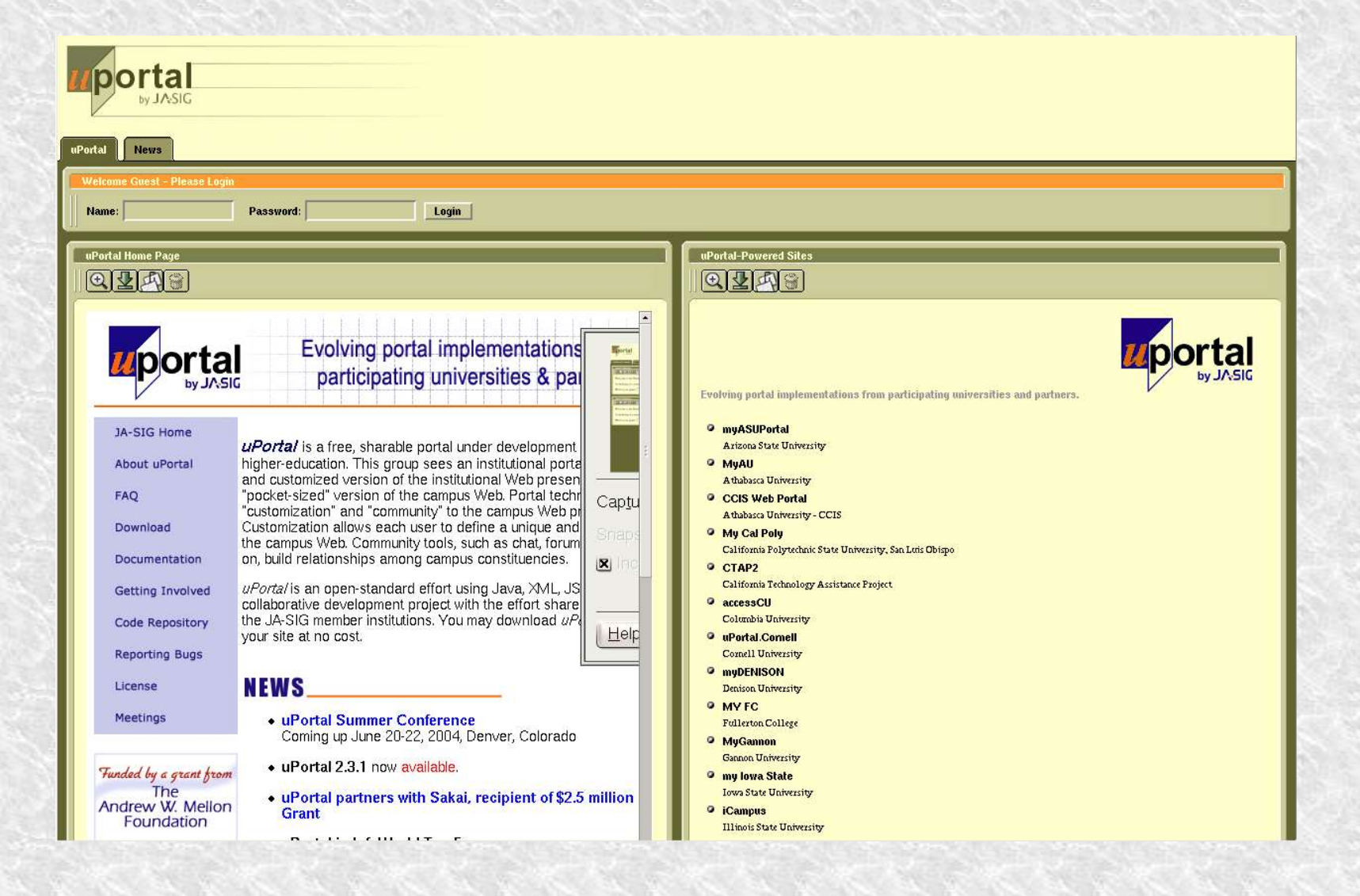

**ESUP** Portail

### Uportal identification

#### admin/admin, student/student, staff/staff, demo/demo,

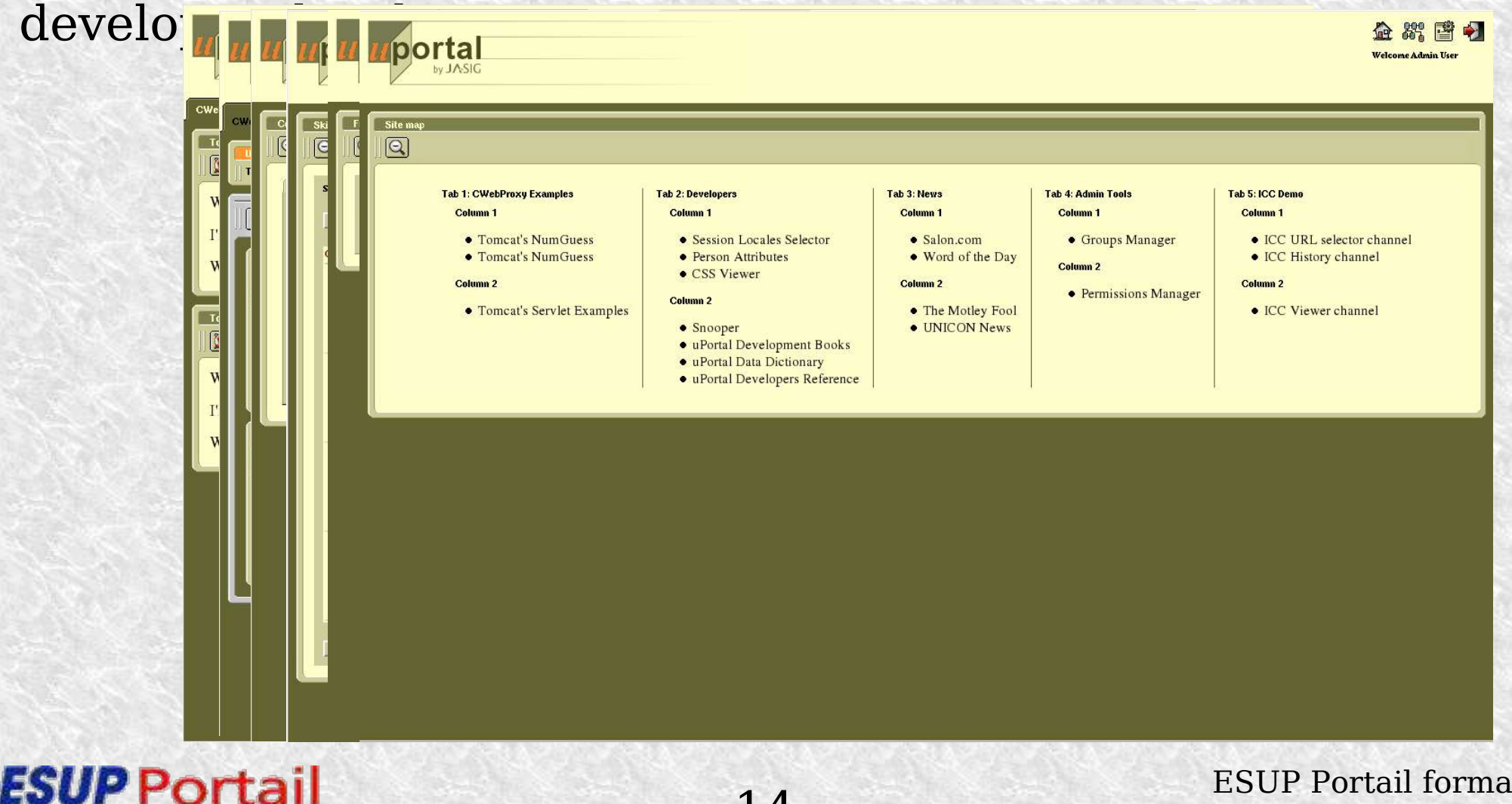

14

### Authentification via CAS

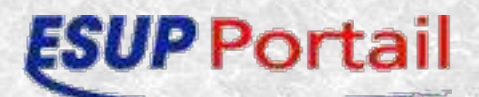

## LDAP Rappel architecture

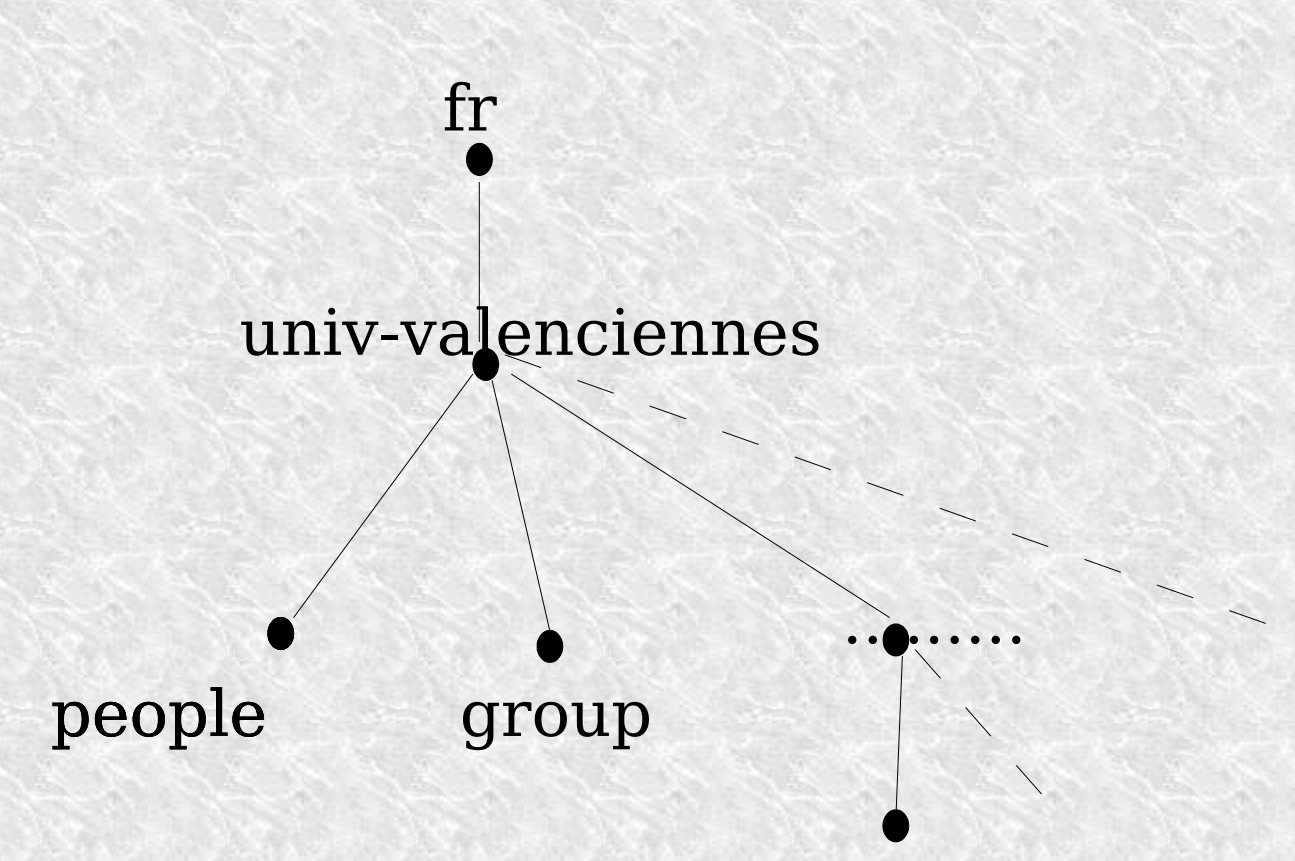

**ESUP** Portail

16

### Serveur CAS

- Décompresser l'archive
- Mettre à jour le build.properties

#### **ATTENTION**: La machine doit posséder un certificat

- Soit autosigné si le serveur CAS est sur la même machine d
- Soit un certificat du CRU

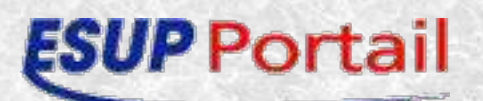

## Génération d'un certificat autosigné

- keytool -genkey -alias tomcat -dname "CN=nommachine.univvalenciennes.fr,OU=X,O=Y,L=Z,S=XY,C=YZ" -keyalg RSA -storepass yyyyyy -keystore nommachine.keystore
- keytool -export -alias tomcat -storepass yyyyyy -file nommachine.cert -keystore nommachine.keystore
- keytool -import -v -trustcacerts -alias tomcat -file nommachine.cert -keystore \$JAVA\_HOME/jre/lib/security/cacerts -keypass xxxxxx -storepass changeit
- keytool -list -keystore %JAVA\_HOME%/jre/lib/security/cacerts -storepass changeit

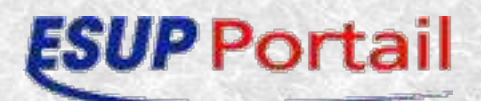

### Serveur CAS

- Décompresser le .zip
- Compilez
  - Ant compile
- Copier le cas.war généré dans le webapps de tomcat.
- Redémarrer tomcat

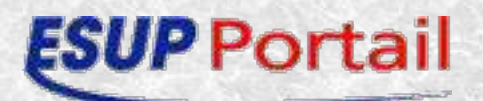

## Librairies clientes CAS pour uPortal

- Ajouter les classes clientes dans le répertoire sources d'uPortal
- Mettre à jour les fichiers de propriété
  - portal.properties
  - security.properties
  - web.xml
- Mettre à jour les feuilles des styles

20

- Clogin
- Cheader

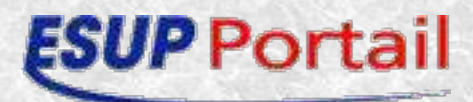

- portal.properties
  - org.jasig.portal.security.provider.YaleCasContext.CasValid ateUrl

Ex : https://CAS\_URL:CAS\_PORT\_SSL/cas/proxyValidate

 org.jasig.portal.security.provider.YaleCasContext.CasProxy CallbackUrl

Ex:

https://UPORTAL\_URL:UPORTAL\_PORT\_SSL/uPortal/Cas ProxyServlet

 org.jasig.portal.security.provider.YaleCasContext.PortalSer viceUrl

21

Ex:

**Portai**¢ation

http://UPORTAL\_URL:UPORTAL\_PORT/uPortal/Authenti

#### security.properties

→ root =

org.jasig.portal.security.provider.UnionSecurityContextFac tory

- root.cas = org.jasig.portal.security.provider.YaleCasContextFactory
- root.simple = org.jasig.portal.security.provider.CacheSecurityContextFactory
- credentialToken.root.cas = ticket
- logoutRedirect.root.cas = https://UPORTAL\_URL:UPORTAL\_PORT\_SSL/uPortal/logout ?service=http://UPORTAL\_URL:UPORTAL\_PORT/uPortal

22

#### **ESUP** Portail

- web.xml
  - <context-param>
  - <param-name>edu.yale.its.tp.cas.proxyUrl</param-name>
  - <param-value>https://CAS\_URL:CAS\_PORT\_SSL/cas/proxy</paramvalue>
  - </context-param>
  - <servlet>
  - <servlet-name>CasProxyServlet</servlet-name>
  - <servlet
    - class>edu.yale.its.tp.cas.proxy.ProxyTicketReceptor</servletclass>
  - <load-on-startup>4</load-on-startup>
  - </servlet>
  - <servlet-mapping>
  - <servlet-name>CasProxyServlet</servlet-name>
- **SUP Popt pittern**>/CasProxyServlet</url-pattern>

Clogin/yale\_html.xsl

<a href=

"https://CAS\_URL:CAS\_PORT\_SSL/cas/index.jsp?service= http://UPORTAL\_URL:UPORTAL\_PORT/uPortal/Authenticatio n"

- > Login using Yale NetID</a>
- Cheader/html.xsl

<a href=

"https://CAS\_URL:CAS\_PORT\_SSL/cas/logout?service= http://UPORTAL\_URL:UPORTAL\_PORT/uPortal/Logout" class="uportal-navigation-category"> Logout </a>

#### **ESUP** Portail

24

### Déploiement d'uPortal

- Compilez et deployez uPortal
  - Ant deploy
- Redémarrer tomcat

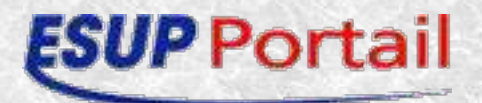

# Personnalisation du portail

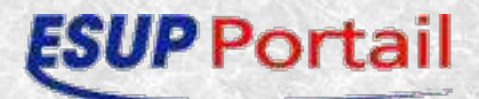

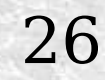

### Arborescence Webpages

27

| $\bigtriangledown$ $\bowtie$ stylesheets |   | J                  |
|------------------------------------------|---|--------------------|
| V 🗁 org                                  | ~ | 🤊 🗁 media          |
| 🗢 🗁 jasig                                |   | ⊽ 🗁 om             |
| 🗢 🗁 portal                               |   | - ig               |
| 🗢 🗁 dhannels                             |   | ▽ 🥏 jasig          |
| D 🗁 CHeader                              |   | 🗢 🗁 portal         |
| 👂 🗁 CLogin                               |   | ≂ 🗁 cha            |
| 🗢 🗁 layout                               |   | N 🕞 (              |
|                                          |   |                    |
|                                          |   | ▽ 🖂 lay            |
| integratedModes_de_DE.xsl                |   | ▽ 🤭                |
| integratedModes_en_US.xsl                |   | $\bigtriangledown$ |
| 📄 integratedModes_ja_JP.xsl              |   | ~                  |
| integratedModes_lv_LV.xsl                |   |                    |
| integratedModes_sv_SE.xsl                |   |                    |
| integratedModes.sdf                      |   |                    |
| integratedModes.xsl                      |   |                    |
| integratedModes.xsl.de_DE.dict           |   |                    |
| integratedModes.xsl.en_US.dict           |   | S. Starts          |
| integratedModes.vsl.it_IT.dict           |   |                    |
| integratedModes.vsl.ja_JP.diat           |   |                    |
| integratedModes.xsl.sv_SE.dict           |   |                    |
| AL_TabColumn.sdf                         |   |                    |
| AL_TabColumn.xsl                         |   |                    |
| Indust                                   |   |                    |

annels CLogin out AL TabColumn integratedModes 7 Duvhc1 ▷ 🗁 columnBorder ▷ 🗁 icons D > institutional ▷ 🧁 mainBorder ▷ 🗁 skin Rample\_full.gif sample icon.gif skinList.xml

### Feuille de style principale

- integratedModes\_de\_DE.xsl
- integratedModes\_en\_US.xsl
- integratedModes\_ja\_JP.xsl
- integratedModes\_lv\_LV.xsl
- integratedModes\_sv\_SE.xsl
- integratedModes\_fr\_FR.xsl

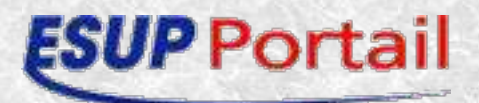

# Détail

\*Génération de la page (head + body)

- layout
- layout\_fragment

\*Les différentes sous partie de la page

- header
- login
- navigation (inactiveTab, focusedTab, selectedTab)
- content (column, channel)
- actions
- footer

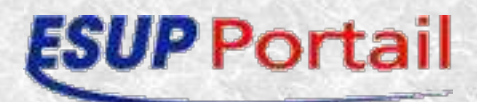

### Layout

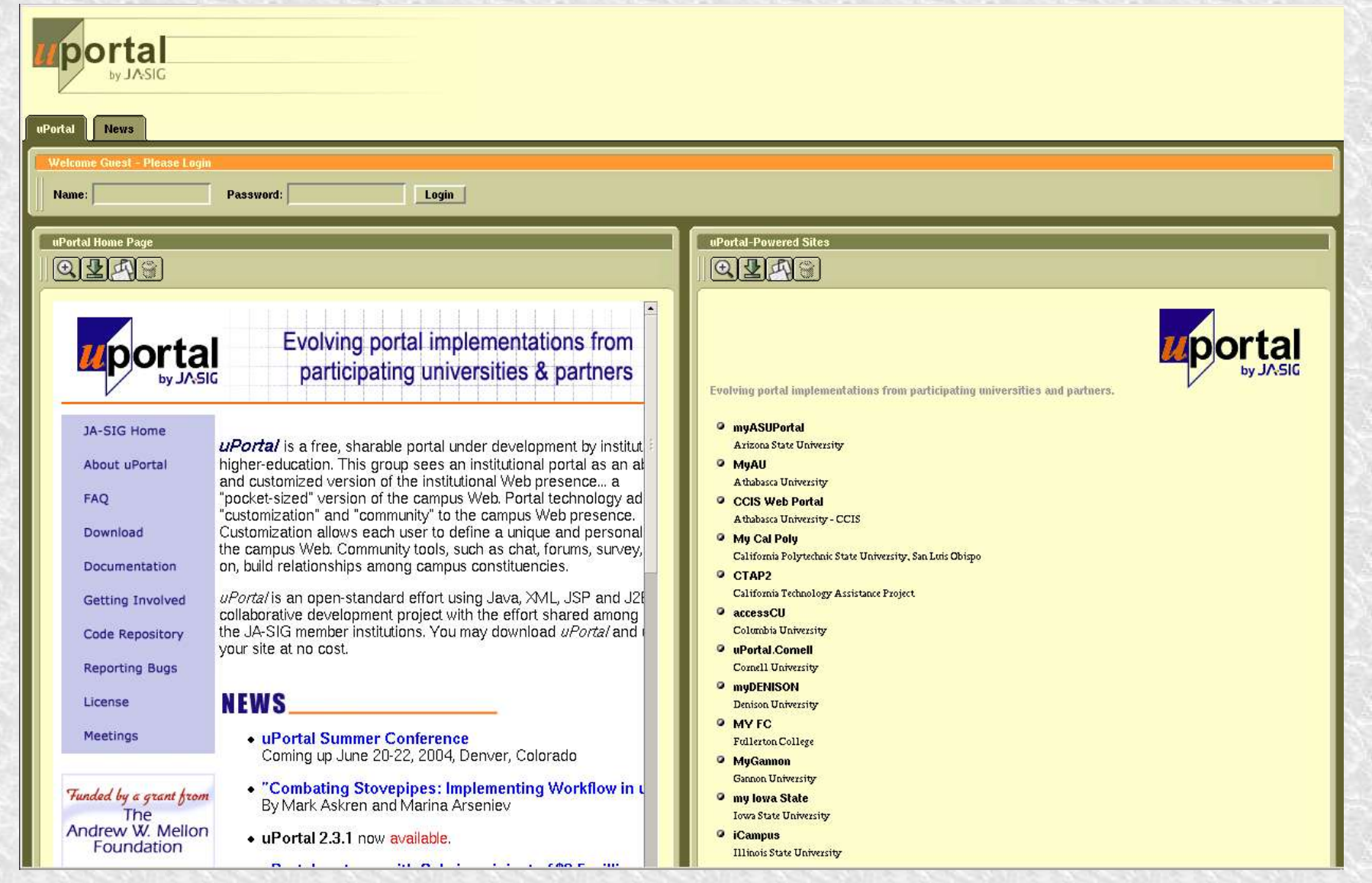

30

**ESUP** Portail

### Layout

```
<xsl:template match="layout">
```

<html>

<head>

```
<title>uPortal 2.3</title>
```

```
<link type="text/css" rel="stylesheet" href="{$mediaPath}/{$skin}/skin/{$skin}.css"/
```

```
k type="text/css" rel="stylesheet" href="{$mediaPath}/{$skin}/skin/{$skin}_port
```

```
<xsl:call-template name="scripts"/>
```

</head>

```
<body leftmargin="0" topmargin="0" marginheight="0" marginwidth="0">
```

<xsl:apply-templates/>

</body>

</html>

</xsl:template>

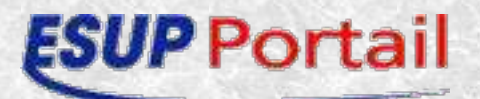

### Layout\_fragment

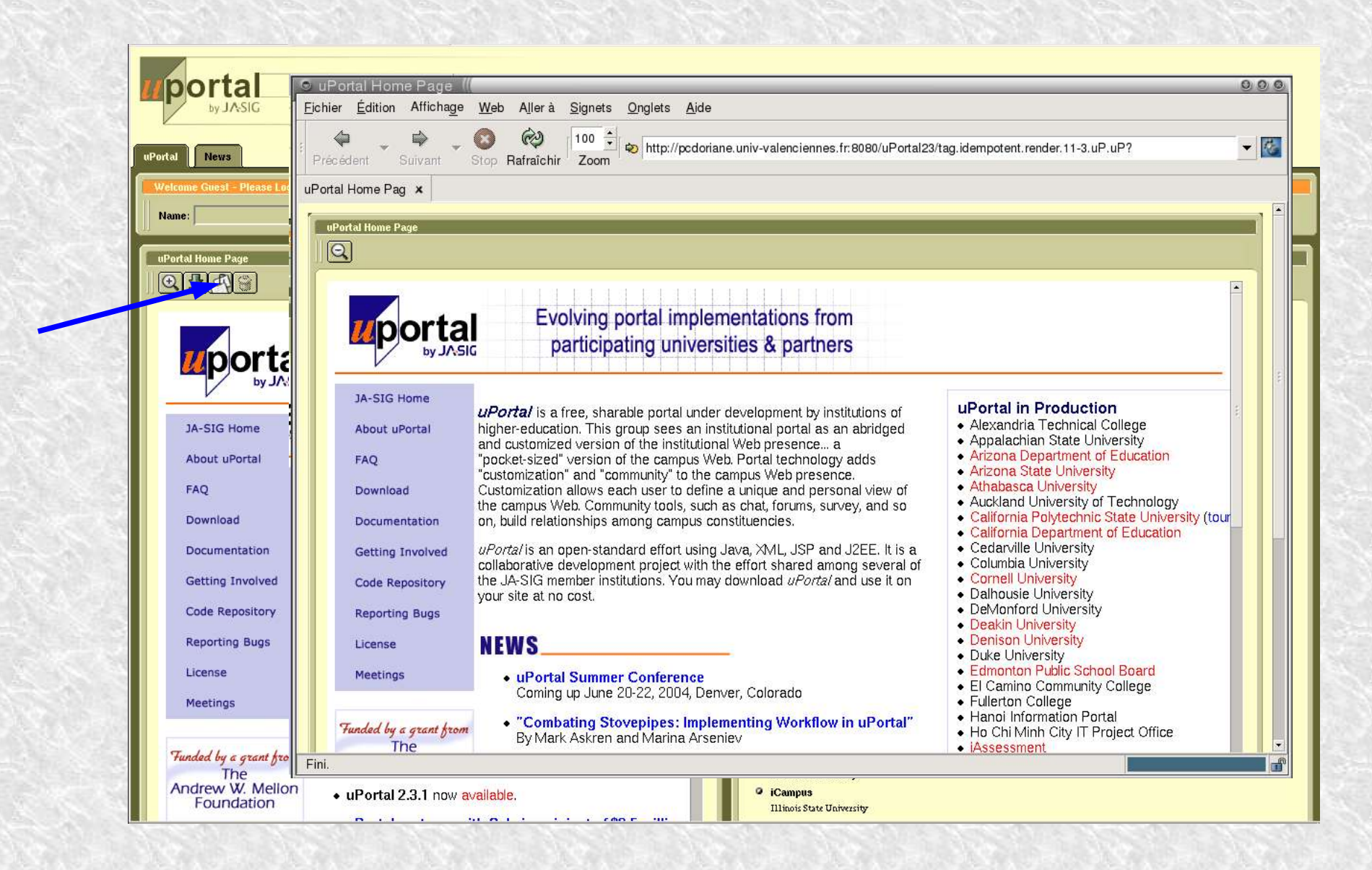

32

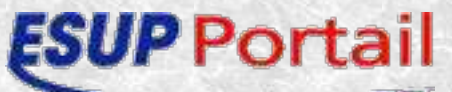

### Layout\_fragment

```
<xsl:template match="layout_fragment">
<html>
<head>
<title>
<xsl:value-of select="content/channel/@name"/>
</title>
...
</head>
<body leftmargin="0" topmargin="0" marginheight="0" marginwidth="0"
class="uportal-background-content">
```

```
...
```

```
<xsl:for-each select="content//channel">
<xsl:apply-templates select=".">
<xsl:with-param name="detachedContent" select="'true'"/>
</xsl:apply-templates>
</xsl:for-each>
```

</body> </html> </xsl:template>

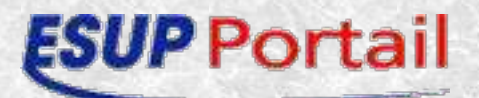

### Header

#### En tête invité

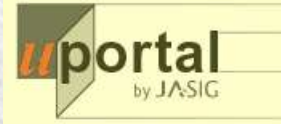

#### En tête authentifié

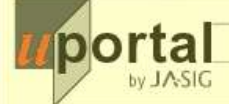

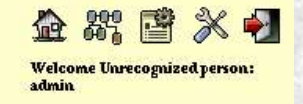

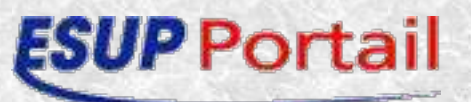

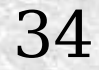

### Header

35

<xsl:template match="header">

- Mainlogo
- Si authentifié : not(/layout/login)
  - Home
  - 🛥 Sitemap
  - Si authorizedChannelPublisher='true'
    - 🖈 Channel Manager
  - Si menu préférence non activé
    - ★ Turn on Preferences
  - Sinon
    - ★ Turn off Preferences
    - ★ Save Changes
  - Logout
- </xsl:template>

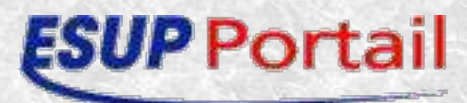

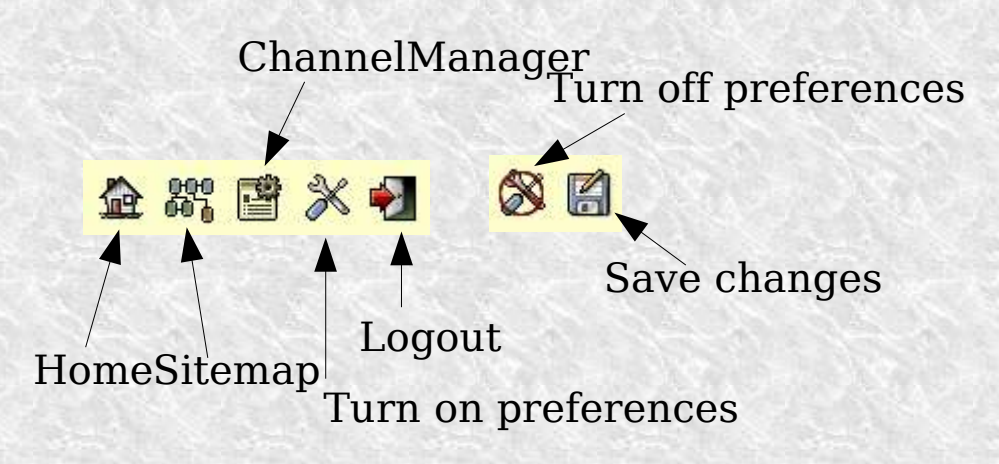

# login

Pour modifier le login, par exemple le mettre sous forme d'image dans l'en tête du portail, 2 solutions :

- 1<sup>ère</sup> solution
  - modifier AL\_Tabcolumn.xml (voir Annexe pour l'exemple)
  - ★ modifier html.xsl dans Clogin
  - \* ajouter dans le header de la feuille de style principale:
    - <xsl:copy-of select="/layout/login"/>
  - ★ mettre en commentaire tout ce qui se trouve dans le template login, pour qu'il ne soit plus considéré comme un canal.

36

- 2<sup>ème</sup> solution
  - ☆ Utiliser la méthode décrite dans la feuille de style fr\_FR

#### **ESUP** Portail

### Navigation

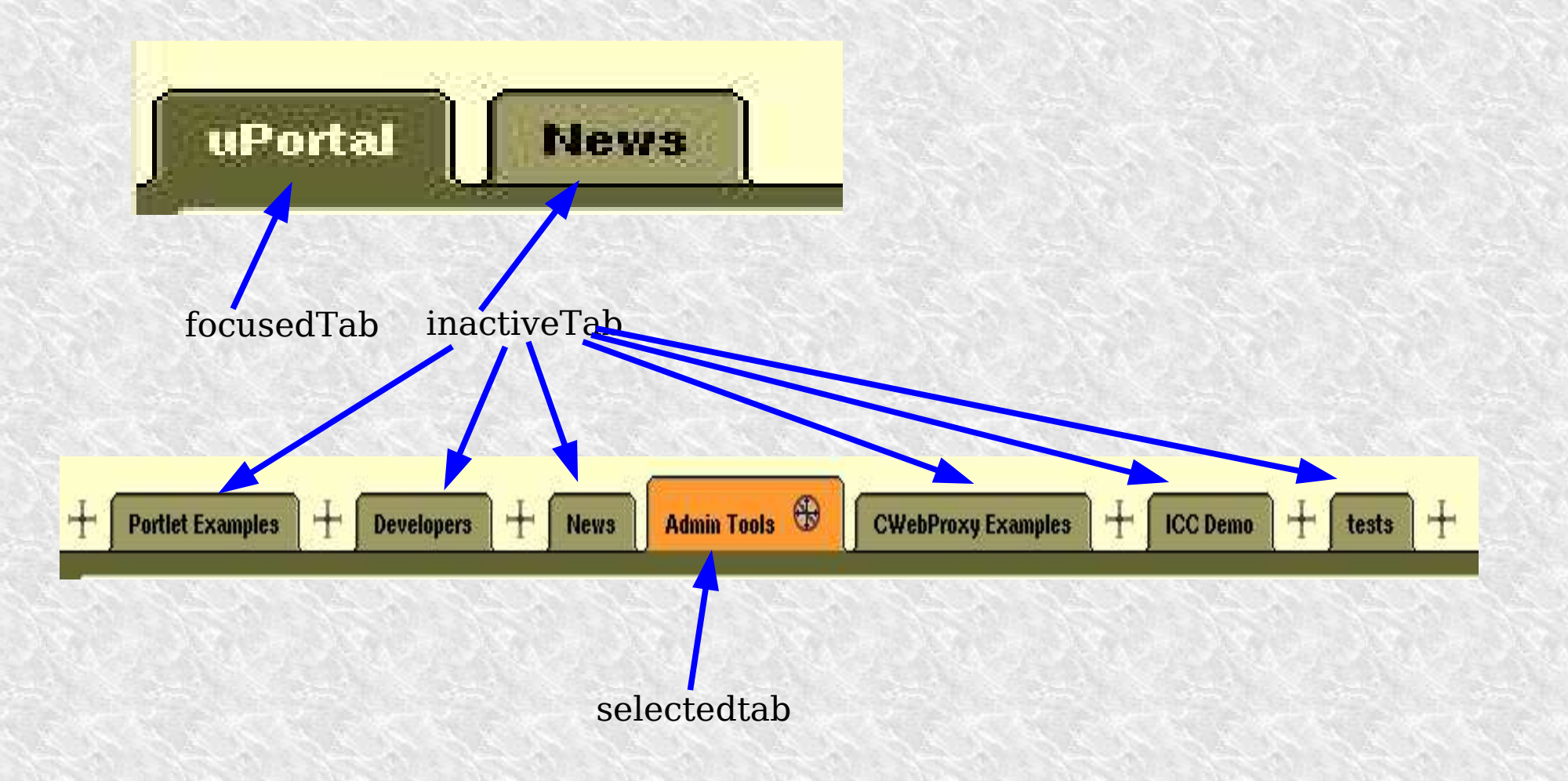

**ESUP** Portail

37

## Navigation

<xsl:template match="navigation">

• <xsl:with-param name="type" select="'tab'"/>
</xsl:template>

- <xsl:template match="inactiveTab">
- <xsl:template match="focusedTab">
- <xsl:template match="selectedTab">

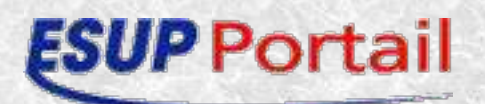

### Content

| Groups Manager            |           |  |
|---------------------------|-----------|--|
| Root Groups               |           |  |
| Applications              |           |  |
| ▶ Entertainment<br>▶ News |           |  |
| Everyone                  |           |  |
| D Guests<br>D Staff       |           |  |
| Students                  | <u></u> 2 |  |
| Search for a Channel      | Go        |  |
|                           |           |  |

39

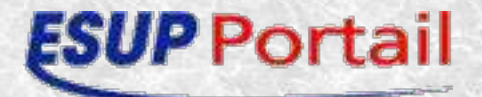

### Content

<xsl:template match="content">

- Appel à <xsl:template match="column">
  - Calcule le nombre de colonne, leur taille (le tout doit faire 100%)
  - idem pour le mode préférences, lorsqu'on ajoute, retire ou bouge une colonne
  - ★ Appel à <xsl:template match="channel">
    - met en forme le canal, avec le titre et le contenu
    - Appel à <xsl:template name="channelRestrictions">
      - Affiche les icônes focused, detached, ...
      - gère les restrictions lorsqu'on est en mode préférence (interdiction d'enlever le canal, de le bouger....)

40

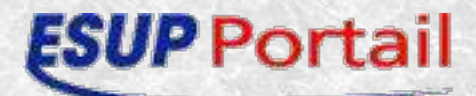

### Actions

| references Actions<br>Preferences Off   New Tab   New Column   Add Content   Skins   Languages   Fragments |                                                                                                    |  |
|----------------------------------------------------------------------------------------------------|----------------------------------------------------------------------------------------------------|--|
| Fragment Manager                                                                                           |                                                                                                    |  |
| Create new fragment                                                                                        | Fragment Managment: New Fragment information                                                                                                    |  |
| Fragments                                                                                                  | Stlett a fragment option on the left to begin working   Choose the fragment type:   Pulled fragment   Pushed fragment   Pragment display name:   Fragment functional name: Fragment description: Fragment description: Fragment description: Submit properties |  |

41

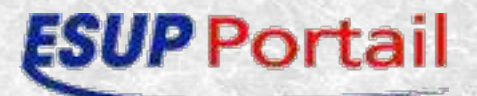

### Actions

<xsl:template match="actions">

- Met en forme la barre des préférences
- Vérifie les autorisations
  - par exemple pour la création de fragments, seul les personnes autorisées ont accès au lien
- Vérifie si on a le droit d'ajouter une colonne dans un onglet, un canal...
- Gère la création de fragments si on a le droit d'en ajouter

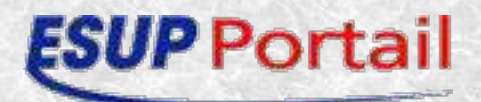

### Footer

• Vide par défaut :

```
<xsl:template match="footer"/>
```

• Par exemple pour ajouter le logo esup Portail en bas à droite :

43

```
<xsl:template match="footer">
<img src="{$mediaPathHeader}/esupmini.gif" />
</xsl:template>
```

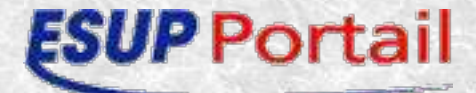

# Aggregated Layout

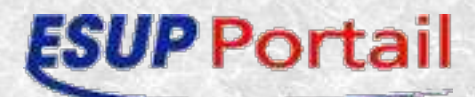

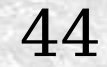

### Principe

Université - Actualités - Plan d'accès - Aide générale - Aide sur le portail

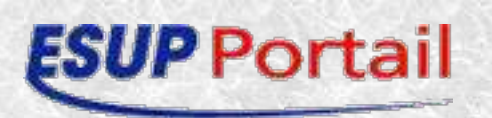

Filiaire informatique

- Les différents cycles possibles
- Les différentes corpos
- Les offres de stages
- Les heures
   d'ouvertures des
   salles en accès
   libres
   45

Licence d'informatique - L'emploi du temps

- Les notes
- Les reports de cours
- Les sujets de TD/TP

- Maitrise d'informatique
- L'emploi du temps
- Les notes
- Les reports de cours
- Les sujets de TD/TP

### Principe

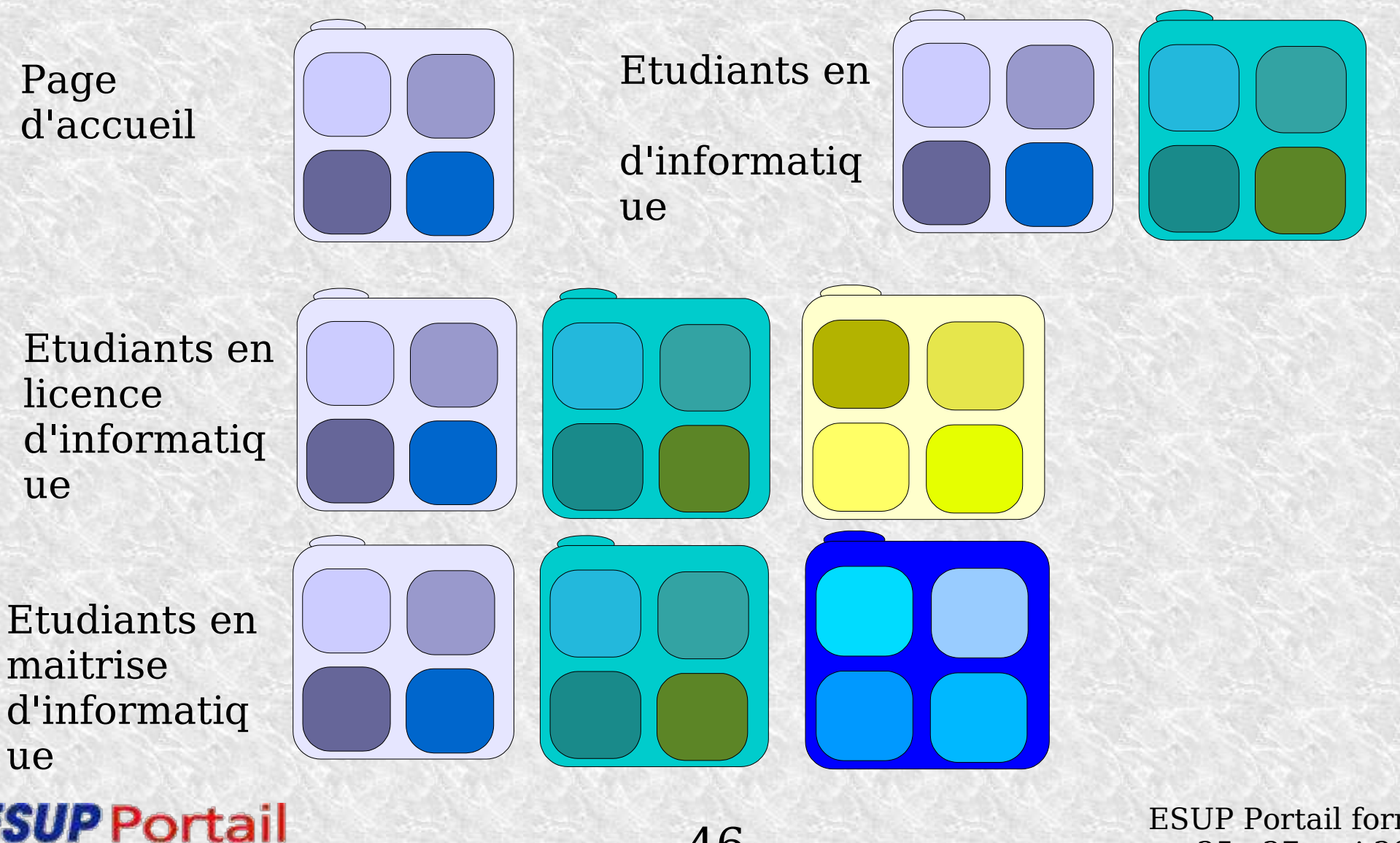

46

### Procédure

- 2 solutions
  - \* pushfragment.xml
    - obligatoire pour la page d'accueil
  - \* préférence/fragment

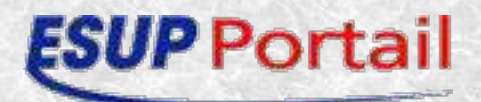

## 1<sup>ère</sup> solution Pushfragment.xml(1/2)

- uPortal/properties/al/pushfragment.xml
  - \* Nom du fragment :
    - <fragment name="uPortal">
  - \* Groupe qui verra ce fragment :
    - <group>Guests</group>
  - \* Les restrictions :
    - <restriction path="local" name="priority" value="19999-20000"/>
    - <restriction path="local" name="depth" value="1"/>

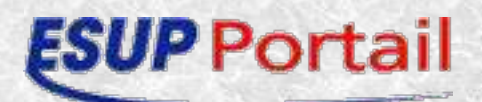

## 1<sup>ère</sup> solution Pushfragment.xml(2/2)

- \* Nom de l'onglet
  - <folder name="uPortal" immutable="Y" unremovable="Y"
    hidden="N">
- Définition des colonnes
  - <folder name="column1" immutable="Y" unremovable="Y"
    hidden="N">
  - des canaux qu'elles contiennent
    - <channel fname="uportal-home-page" immutable="Y" unremovable="Y" hidden="N"/>

49

- Publication des nouveaux fragments
  - \* ant pushfragment -DfragmentFile=/ properties/al/pushfragments.xml

**ESUP** Portail

# 1<sup>ère</sup> solution Exemple

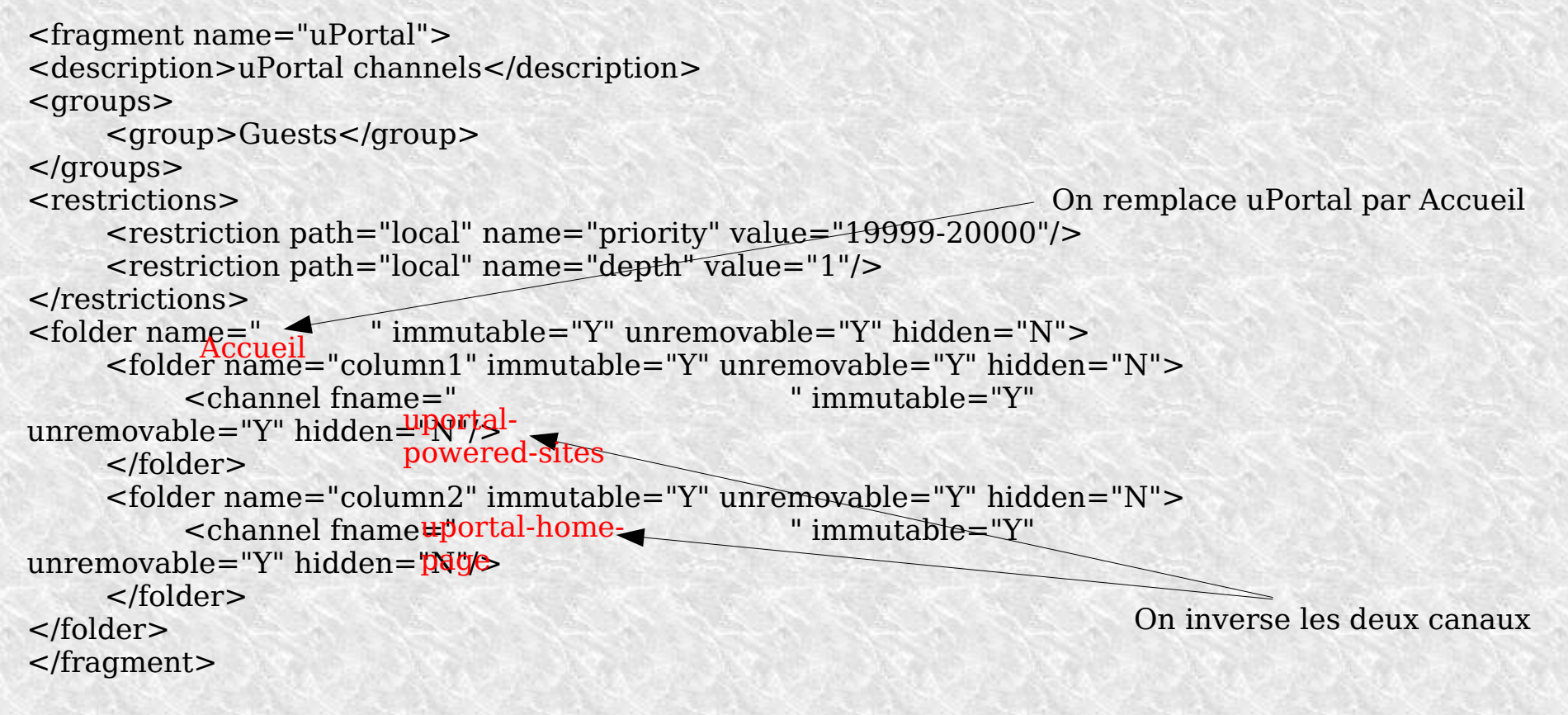

ant pushfragment -DfragmentFile=/ properties/al/pushfragments.xml

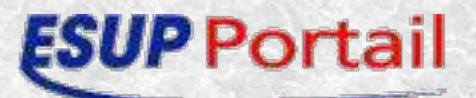

50

## 2<sup>ème</sup> Solution

| Fragment Manager    |                                                                                                    |
|---------------------|----------------------------------------------------------------------------------------------------|
| Create new fragment | Frequent Managunent: New Fragment information         Science & Gragment type:            Publed fragment            Publed fragment            Access the fragment type:            Publed fragment            Publed fragment            Access the fragment            Access the fragment type:            Publed fragment            Access the fragment type:            Publed fragment            Access the fragment type:            Publed fragment            Access the fragment type:            Publed fragment            Access the fragment display name:            Pragment display name:            Nom de l'onglet (folder name="")             Fragment functional name:             Pragment description:             Description de l'onglet (fragment name="")             Description de l'onglet (            ( <description>            Acd a content container to the new fragment root (recommended)            Submit properties</description> |

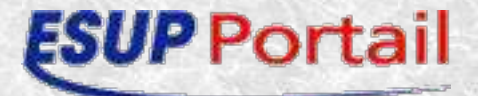

### 2<sup>ème</sup> Solution Exemple(1/4)

| Create new fragment | Fragment Managment: New Fragment information                                                                                                    |  |
|---------------------|----------------------------------------------------------------------------------------------------|--|
| Fragments           | Selects fragment option on the left to begin working         Choose the fragment type:            • Pulled fragment             • Pushed fragment             • Pushed fragment             • Pragment functional name:             • essai            • Pragment description:             • Mon premier             • Onglet             • Add a content container to the new fragment root (recommended)             • Submit properties |  |

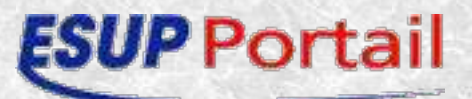

52

## 2<sup>ème</sup> Solution Exemple(2/4)

| Fragment Manager                                                                                                    |                                                                                                    |
|----------------------------------------------------------------------------------------------------|----------------------------------------------------------------------------------------------------|
| Create new fragment  Fragments  Mon onglet  Fragment properties  Edit content  Publish fragment properties  Edit content  Mon onglet  Fragment properties  Edit content  Publish fragment  Delete fragment  Delete fragment | Fragment Managment: Mon onglet properties         Choose the fragment type: <ul> <li>Pulled fragment</li> <li>Pushed fragment</li> </ul> Pushed fragment                 Fragment display name:                 Mon onglet                        L                 L                 L                 L |

53

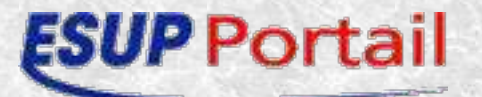

### 2<sup>ème</sup> Solution Exemple(3/4)

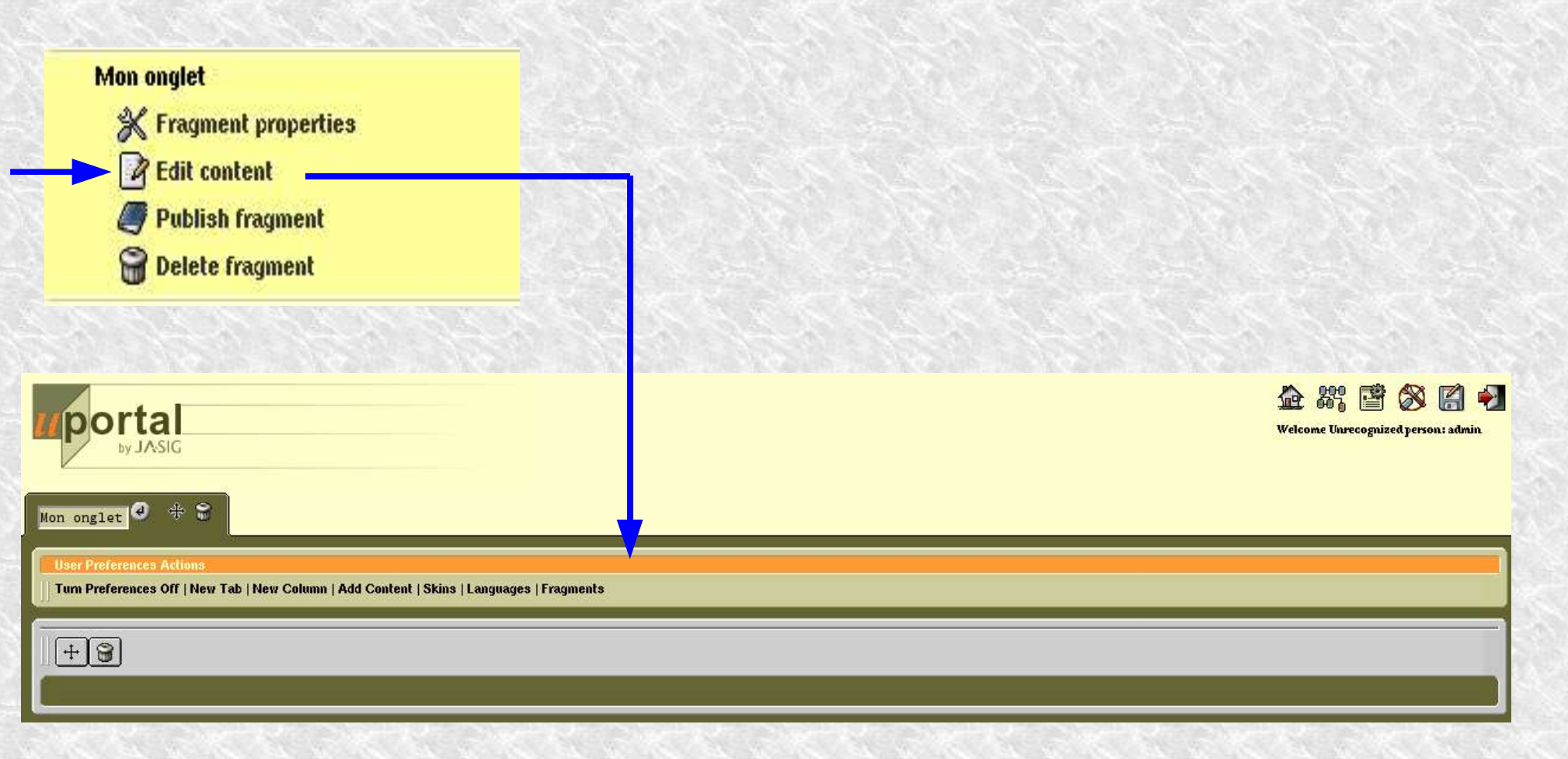

54

#### **ESUP** Portail

### 2<sup>ème</sup> Solution Exemple(4/4)

| Fragment Manager                                                                                                    |                                                                                                    |
|----------------------------------------------------------------------------------------------------|----------------------------------------------------------------------------------------------------|
| Create new fragment Create new fragment Fragments Mon onglet Edit content Fedit content Delete fragment Delete fragment | Fragment Management: Publish         Please select groups or people who should have access to this fragment:         Veryone         Foully         Cuests         Students         Members       1/1         Faculty       Image: Cuests         Students       Staff         Students       Image: Cuests         Staff       Staff         Staff       Image: Cuests         Staff       Image: Cuests         Staff       Image: Cuests         Staff       Image: Cuests         Staff       Image: Cuests         Staff       Image: Cuests         Staff       Image: Cuests         Select Marked       Image: Cuests |
|                                                                                                    | Search for a Person<br>whose name contains<br>search only descendants of the selected group<br>Cancel Selection                                                                                                    |

55

#### **ESUP** Portail

# Package ESUP Portail

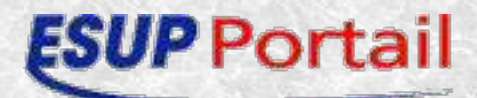

56

## Package(1/2)

- esupdev-2.3-DATE\_DE\_PARUTION
- Package de mise à jour : mod-esupdev-DATE\_DE\_PARUTION
- Arborescence
  - ClearEsup
  - Perso
  - UpdateEsup
  - Quickstart uPortal
    - ★ Sources uPortal
    - **☆** Tomcat
    - 🖈 Ant
    - ★ HSQL

#### **ESUP** Portail

## Package(2/2)

- Fichiers de configuration
  - ant.sh (ant.bat)
  - env.sh (env.cmd)
  - esupdev-2.3.properties
  - perso.properties
- Fichiers importants
  - CHANGELOG.txt

Modifications dans les fichiers de configurations précédées de \*\*\*\*

58

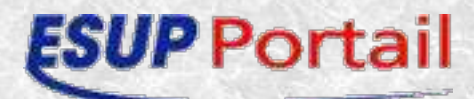

# Exemple de configuration ant.bat

@echo off
call C:\JAVA CLASSES\esupdev-2.3\env.cmd

%ANT\_HOME%/bin/ant.bat %1 %2 %3 %4 %5 %6 %7 %8 %9

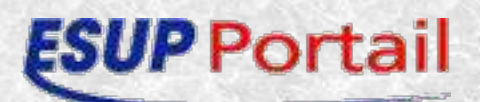

# Exemple de configuration env.cmd

SET JAVA\_HOME=C:\JAVA\_CLASSES\j2sdk1.4.2\_04 SET ESUPDEV=C:\JAVA\_CLASSES\esupdev-2.3 SET ANT\_HOME=%ESUPDEV%\uPortal\_2-3-1-quick-start\Ant\_1-5-3

SET CATALINA\_HOME=%ESUPDEV%\uPortal\_2-3-1-quickstart\Tomcat\_5-0-18 SET CATALINA\_BASE=%CATALINA\_HOME% SET PORTAL\_LOG=%ESUPDEV%\portal.log SET TRUST\_CERT=C:\esup.keystore

60

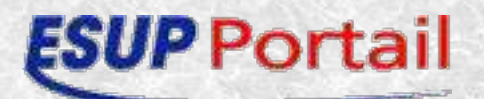

# Exemple de configuration esupdev-2.3.properties(1/4)

61

java\_home=C:/JAVA\_CLASSES/j2sdk1.4.2\_04 esupdev.root=C:/JAVA\_CLASSES/esupdev-2.3

server.port.shutdown=8005
server.port.http=8080
server.port.jk2=8009

esup.host.http=http://127.0.0.1:8080 esup.host.https=https://127.0.0.1:8443

esup.uri=/uPortal

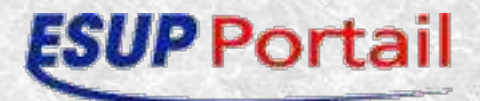

# Exemple de configuration esupdev-2.3.properties(2/4)

esup.ldap.auth=false esup.ldap.ssl=false esup.ldap.use=false esup.ldap.host=ldap.univ-valenciennes.fr esup.ldap.port=389 esup.ldap.baseDN=ou=people,dc=univvalenciennes,dc=fr esup.ldap.bindDN= esup.ldap.bindPasswd= esup.ldap.groups.use=false esup.ldap.groups.etu.formation=etud-formation

62

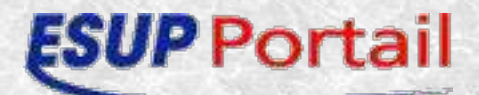

# Exemple de configuration esupdev-2.3.properties(3/4)

63

esup.CAS.auth=true
esup.CAS.proxy=
esup.CAS.server.host=localhost:8443
esup.CAS.server.uri=/cas
esupdev.keystore=C:/esup.keystore

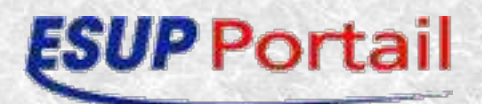

# Exemple de configuration esupdev-2.3.properties(4/4)

esup.db.username=sa esup.db.password= esup.db.url=jdbc:hsqldb:hsql://localhost:8887 esup.db.jndi=true esup.db.jdbcDriverJar=hsqldb.jar esup.db.className=org.hsqldb.jdbcDriver

64

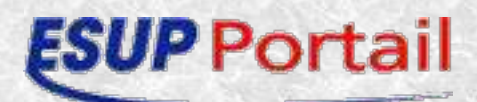

### Compiler et deployer

- ant.bat esup.init
- ant.bat hsql.start
- ant.bat esup.db.init
- ant.bat uportal.deploy
- start-esup.cmd
- stop-esup.cmd

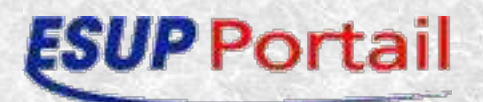

### Annexe AL\_Tabcolumn.xsl

```
<xsl:template match="folder" mode="rootFolder">
    <header/>
    <! - -
              <xsl:apply-templates select="folder[@type='header']"/>
    </header>-->
    <! - -
    Ajout du login dans l'en tête
    - ->
    <xsl:choose>
          <xsl:when test="/layout/folder//channel[@name='Login']">
            <login>
            <br/><xsl:copy-of select="/layout/folder//channel[@name='Login']"/>
            </login>
          </xsl:when>
        </xsl:choose>
    <xsl:choose>
    <1 - -
    fin ajout du login dans l'en tête
    - ->
      <!--Conditionally present content depending on whether it is focused or not-->
      <xsl:when test="$userLayoutRoot = 'root'">
        <navigation>
          <xsl:apply-templates select="folder[@type='regular' and @hidden='false']|move_target|add_target"/>
        </navigation>
        <xsl:choose>
      <! - -
      Retrait du login dans les onglets
            <xsl:when test="/layout/folder//channel[@name='Login']">
            <login>
            <xsl:copy-of select="/layout/folder//channel[@name='Login']"/>
            </login>
          </xsl:when>
      Fin de retrait du login dans les onglets
      - ->
```

66

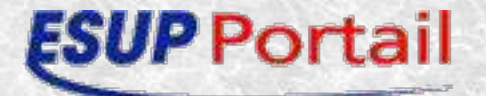